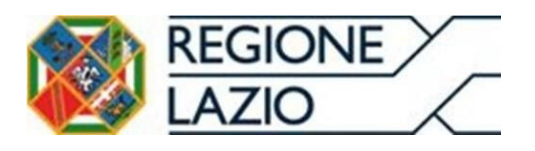

# Manuale funzionalità inserimento fattura formato "*FatturaPa*"

Utente profilo "Fornitore Beni e Servizi"

Versione 3.1 del 02/01/2025

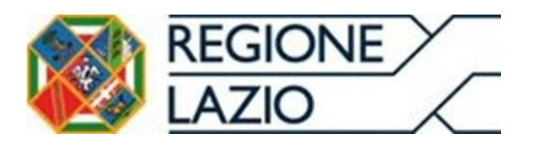

# Sommario

# **1 INSERIMENTO MANUALE: INSERIMENTO DEL LOTTO SUL SISTEMA**

| PAGAMENTI                                                        |    |
|------------------------------------------------------------------|----|
| 1.1 PROCEDURA DI INSERIMENTO NUOVA FATTURA                       |    |
| 1.1.1 COMPILAZIONE DETTAGLIO FATTURA                             |    |
| 1.1.2 INSERIMENTO ORDINE ACQUISTO                                |    |
| 1.1.3 CONFERMA IBAN CERTIFICATO                                  |    |
| 1.1.4 APPOSIZIONE FIRMA DIGITALE PER L'INVIO DEL FLUSSO ALLO SDI |    |
| 1.1.5 FORNITORE ESTERO E SOGGETTI ONLUS                          |    |
| 2. CONSULTAZIONE STATO FATTURA                                   |    |
| 3. CONSULTAZIONE PAGAMENTO FATTURA                               | 20 |
| 4. CONSULATAZIONE REPORT CERTIFICAZIONE (CSV.p7m)                |    |

#### Indice figure

| Figura 1 Crea Fattura/Nota di credito                       | 4  |
|-------------------------------------------------------------|----|
| Figura 2 Nuova Fattura                                      | 5  |
| Figura 3 Crea nuovo Documento                               | 5  |
| Figura 4 Inserimento da lista del "Codice IPA destinatario" | 6  |
| Figura 5 Cedente Prestatore                                 | 7  |
| Figura 6 Cedente Prestatore "Albo e Regime Fiscale"         | 7  |
| Figura 7 Cessionario Committente                            | 8  |
| Figura 8 Creazione nuovo Corpo Fattura Elettronico          | 8  |
| Figura 9 Elementi Corpo Fattura Elettronica                 | 9  |
| Figura 10 Dati Generali Documento                           | 9  |
| Figura 11 Dati Beni e Servizi                               | 10 |
| Figura 12 Dettaglio Linee                                   | 10 |
| Figura 13 Dati ordine acquisto                              | 11 |
| Figura 14 Dati ordine acquisto "CREA NUOVO"                 | 11 |
| Figura 15 Inserimento "tripletta di identificazione"        | 12 |
| Figura 16 DATI PAGAMENTO                                    | 13 |
| Figura 17 Lista Dati pagamenti "CREA NUOVO"                 | 13 |
| Figura 18 Dettaglio Pagamento                               | 14 |
| Figura 19 "PROSEGUI SU LISTA FATTURE"                       | 14 |
| Figura 20 Lista Bozze fattura "CONFERMA"                    | 15 |
|                                                             |    |

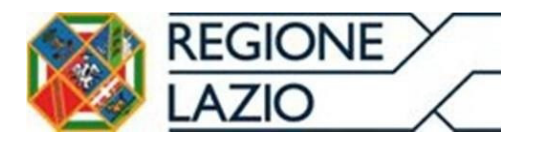

| <b>Direzione Regionale Salute e Integrazione Sociosanitaria</b><br>Area Economico Finanziaria e Rapporti con gli Operatori Economici |    |
|----------------------------------------------------------------------------------------------------|----|
| Figura 21 GENERA XML                                                                                                    | 15 |
| Figura 22 Lista bozze fatture "CARICA"                                                                                               | 16 |
| Figura 23 Caricamento Fattura Firmata                                                                                                | 16 |
| Figura 24 Consultazione stato fattura                                                                                                | 17 |
| Figura 25 Consultazione Log Eventi                                                                                                   | 18 |
| Figura 26 Richiesta Report Riconciliato                                                                                              | 19 |
| Figura 27 Sezione Reportistica asincrona                                                                                             | 20 |
| Figura 28 Richiesta Report In Pagamento/Pagato                                                                                       | 21 |
| Figura 29 Richiesta Report certificazione                                                                                            | 22 |

# 1 INSERIMENTO MANUALE: INSERIMENTO DEL LOTTO SUL SISTEMA PAGAMENTI

Il Sistema Pagamenti fornirà alle Imprese che hanno sottoscritto o sottoscriveranno l'Accordo Pagamenti la funzionalità di inserimento della fattura in formato "FatturaPA", attraverso nuove maschere di inserimento dati (web form), provvedendo inoltre ad effettuare l'invio al Sistema di Interscambio per conto del fornitore.

## 1.1 PROCEDURA DI INSERIMENTO NUOVA FATTURA

L'utente con profilo "Fornitore di Beni e Servizi" (e/o utente censito in anagrafica come fornitore estero e soggetti ONLUS), esegue l'accesso al Sistema Pagamenti utilizzando le credenziali in suo possesso e attraverso il menu di navigazione posto a sinistra nella pagina iniziale (Fig. 1), accede all'area "**Fatturazione PA**" e quindi "**Crea Fattura/Nota di credito**" (<u>l'interfaccia della Fatturazione Attiva si aprirà in una</u> <u>nuova finestra</u>)

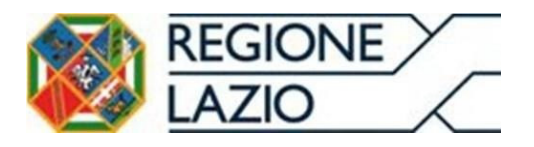

Area Economico Finanziaria e Rapporti con gli Operatori Economici

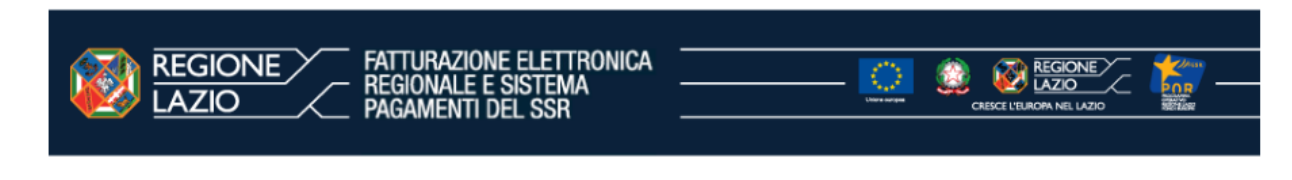

|                                                        | Pagine web del Sistema Pagamenti                                                                                                    |
|--------------------------------------------------------|----------------------------------------------------------------------------------------------------|
|                                                        | Serve aiuto? Puoi contattare il servizio di assistenza, compilando il form.                                                                                      |
| Username:<br>Gruppo dei fornitori<br>Nome:<br>Cognome: | > <u>Home</u> > <u>/private/sogei/fatturazione/fatturaAttivaSipaDue_COLL.xhtml</u><br>Nuova Fatturazione Attiva                                                  |
| Anagrafica e Contratti                                 | Fornitore:<br>Tipo Fatturazione:                                                                                                    |
| Anagrafica utente<br>Fatture                           | Autorizzazioni utente:                                                                                                    |
| Fatturazione PA                                        |                                                                                                    |
| di credito<br>Monitoraggio e<br>reportistica           | L'interfaccia della Nuova Fatturazione Attiva si aprira' in una nuova finestra                                                                                   |
| Ordini                                                 |                                                                                                    |
| Pagamenti                                              |                                                                                                    |
| DL 35/2013                                             |                                                                                                    |
| Documentazione                                         |                                                                                                    |
| Logout                                                 |                                                                                                    |
|                                                        |                                                                                                    |
| In                                                     | lervento finanziato a valere sull'Attività III.3 "Infrastrutture e servizi di connettività" Linea di Azione "Sanità Elettronica" del POR FESR<br>Lazio 2007-2013 |
|                                                        |                                                                                                    |
|                                                        |                                                                                                    |

V4. SANLEI\_WF\_2.3.0

Figura 1 Crea Fattura/Nota di credito

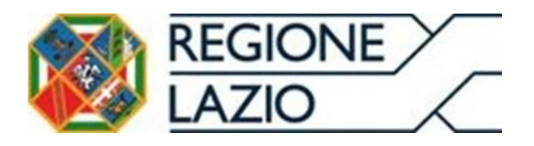

|                               |                       | MODULO DI FATTURAZIONE<br>ATTIVA DEL SSR               |                                                        |                                                |                   |
|-------------------------------|-----------------------|--------------------------------------------------------|--------------------------------------------------------|------------------------------------------------|-------------------|
|                               | Nuova Fatturazione    | Attiva - Home                                          |                                                        |                                                |                   |
|                               | + NUOVA FATTURA       | E FATTURE IN BOZZA                                     | ≣ FATTURE IN ATTESA                                    |                                                | AIUTO             |
| 1.1                           | Benvenuto, stai opera | ando per conto di: e con l                             | a tipologia di fornitore <mark>Fornitori di B</mark> e | eni e Servizi e Strutture Erogatrici senza cor | ntratto di budget |
|                               |                       | Di seguito le <b>statistich</b>                        | ne per le fatture attive, per l'anno d                 | di competenza: 2024 🕶                          |                   |
|                               |                       | Fatture #                                              | Importo fatture €                                      | Note di credito #                              | Importo note €    |
|                               | In bozza              |                                                        |                                                        | 0                                              | 0                 |
|                               | Confermate            | 0                                                      | 0                                                      | 0                                              | 0                 |
|                               | In attesa             | 0                                                      | 0                                                      | 0                                              | 0                 |
|                               | Inviate               |                                                        |                                                        | 0                                              | 0                 |
|                               |                       |                                                        |                                                        |                                                |                   |
| Form online Sistema Pagamenti | Sono sup              | portati i seguenti browser: Chrome (83 e superiore), F | Firefox (78 e superiore), Edge Chromium (83 e sup      | periore) ed Opera (68 e superiore)             |                   |

#### Figura 2 Nuova Fattura

A seguito dell'accesso all'area "**Crea Fattura/Nota di credito**", selezionando "Nuova Fattura" (Fig.2) il Sistema Pagamenti propone la maschera (Fig.3) per l'inserimento dei soli campi obbligatori: "Anno di Competenza", "Mese di Competenza", "Riferimento Lotto", quindi cliccare sul pulsante "**SALVA BOZZA**".

|                               |                       | MODULO DI FATTURAZIONE<br>ATTIVA DEL SSR       |                              |                                                       |   |             |           |
|-------------------------------|-----------------------|------------------------------------------------|------------------------------|-------------------------------------------------------|---|-------------|-----------|
|                               | i≡ FATTURE IN BOZZA   | E FATTURE IN ATTESA                            | j≣ FATTURE INVIA             | I≡ FATTURE IN ERRORE                                  |   | AIUTO       |           |
|                               | Crea nuovo Documento  |                                                |                              |                                                       |   |             |           |
|                               | Anno di Competenza: * |                                                | •                            | Mese di Competenza: *                                 |   | •           |           |
|                               | Riferimento Lotto: *  |                                                |                              |                                                       | _ |             |           |
|                               |                       |                                                |                              |                                                       | 8 | SALVA BOZZA |           |
|                               |                       |                                                |                              |                                                       |   |             |           |
|                               |                       |                                                |                              |                                                       |   |             |           |
|                               |                       |                                                |                              |                                                       |   |             |           |
|                               |                       |                                                |                              |                                                       |   |             |           |
| Form online Sistema Pagamenti | Sono supportati       | i seguenti browser: Chrome (83 e superiore), i | Firefox (78 e superiore), Ed | ge Chromium (83 e superiore) ed Opera (68 e superiore | ) | Version     | ne 0.17.3 |

Figura 3 Crea nuovo Documento

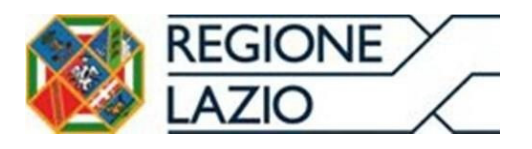

Il Sistema Pagamenti propone la maschera relativa ai dati di trasmissione (Fig.4) per l'inserimento del solo dato obbligatorio relativo al codice IPA destinatario. Selezionare, quindi, dal menu a tendina del campo "**Codice IPA destinatario** "il codice univoco della propria ASL di riferimento. Dopo aver inserito il codice suddetto cliccare sul pulsante sottostante "**SALVA E CONTINUA**".

| Dati Trasmissione                     |                   |
|---------------------------------------|-------------------|
| Nazione:*                             |                   |
| Codice IPA Destinatario.*             | ▼ Telefono:       |
| Email:                                | PEC destinatario: |
| 🔒 SALVA 🔒 SALVA E CONTINUA 🗧 INDIETRO |                   |
|                                       |                   |
|                                       |                   |
|                                       |                   |
|                                       |                   |
|                                       |                   |
|                                       |                   |

ons supportal i seguenti browser. Chrome (63 e superioro), Ericlex (78 e superioro), Edge Chromium (63 e superioro) ed Opera (68 e superioro) Figura 4 Inserimento da lista del "Codice IPA destinatario"

Inserire i dati obbligatori richiesti, relativi al cedente (Fig.5 e 6), quindi cliccare sul pulsante "**SALVA E CONTINUA**".

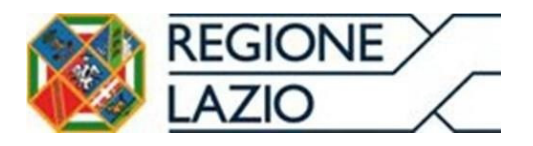

rm online Sistema Pag

#### Direzione Regionale Salute e Integrazione Sociosanitaria

|                             | gii Operatori Economici     |                   |   |
|-----------------------------|-----------------------------|-------------------|---|
|                             | O DI FATTURAZIONE           |                   |   |
| Cedente Prestatore          |                             |                   |   |
| Dati Per MFE *              |                             |                   |   |
| Codice Formitore: *         | Codice Fornitore Esterno: * | Flag Gruppo Iva.* |   |
| Dati Anagrafici *           |                             |                   | ~ |
| Albo e Regime Fiscale *     |                             |                   | ~ |
| Sede *                      |                             |                   | ~ |
| Stabile Organizzazione      |                             |                   | ~ |
| Iscrizione REA              |                             |                   | ~ |
| Riferimento Amministrazione |                             |                   | ~ |
| Contatti                    |                             |                   | ~ |
| SALVA                       |                             |                   |   |

#### Figura 5 Cedente Prestatore

Sono supportati i seguenti browser: Chrome (83 e superiore), Firefox (78 e superiore), Edge Chromium (83 e superiore) ed Opera (68 e superio

| Cedente Prestatore                                                                    |                     |
|---------------------------------------------------------------------------------------|---------------------|
| Codee Fornitore *         Codee Fornitore Esterno. *           2142699         F95229 | / Flag Groppo Iva.* |
| Dati Anagrafici *                                                                     | · · ·               |
| Albo e Regime Fiscale *                                                               | vincia Albo:        |
| Albo Professionale:                                                                   | Cota Incruisee Also |
| Numero Iscrizione Albo:<br>Regime Fiscale: *                                          | DD-MM-YYYY 🛅        |
| Selazionare un valore per il campo Regime Fiscale                                     | •                   |
| Sede *                                                                                | v                   |
| Stabile Organizzazione                                                                | V                   |

#### Figura 6 Cedente Prestatore "Albo e Regime Fiscale"

Il Sistema Pagamenti propone la maschera (Fig.7) per la visualizzazione dei dati del Committente, ovvero della ASL di riferimento. Per procedere alla creazione della fattura cliccare sul pulsante "**SALVA E CONTINUA**".

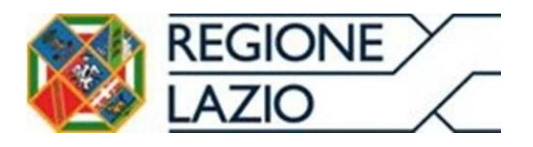

Area Economico Finanziaria e Rapporti con gli Operatori Economici

| Crea MODULO DI FATTURAZIONE       |   |  |
|-----------------------------------|---|--|
| Cessionario Committente           |   |  |
| Dati Anagrafici *                 | ~ |  |
| Sede *                            | ~ |  |
| Stabile Organizzazione            | ~ |  |
| Rappresentante Fiscale            | ~ |  |
| SALVA SALVA E CONTINUA ( INDIETRO |   |  |

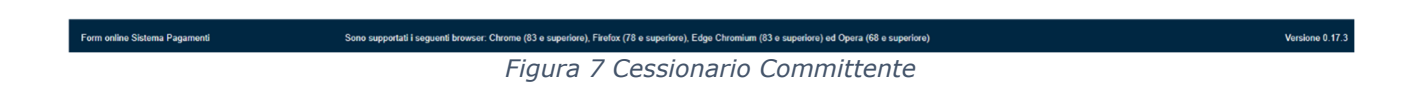

## 1.1.1 COMPILAZIONE DETTAGLIO FATTURA

Dopo aver inserito i soli campi obbligatori cliccare sul pulsante "**CREA NUOVO**" (Fig. 8).

|                               |                                | DI FATTURAZIONE                               |                         |                                                             |                                            |              |                 |
|-------------------------------|--------------------------------|-----------------------------------------------|-------------------------|-------------------------------------------------------------|--------------------------------------------|--------------|-----------------|
|                               | Bozza Fattura - del Riferi     | mento Lotto:                                  |                         |                                                             |                                            |              |                 |
|                               | Compila Intestazione Fattur    |                                               |                         |                                                             |                                            |              |                 |
|                               | DATI TRASMISSIONE *            | CEDENTE PRESTATORE *                          | CESSION                 | RIO COMMITTENTE *                                           | ← PROSEGUI SU LISTA FATTURE                | Ø INFO       |                 |
|                               | Creazione nuovo Corpo Fat      | tura Elettronica                              |                         |                                                             |                                            |              |                 |
|                               | Oggetto fattura elettronica: * |                                               |                         | Promana Da Ordine Elettron<br>Fattura riferita ad una forni | iico: *<br>itura/servizio che promana da 👻 | + CREA NUOVO |                 |
|                               | Elementi Corpo Fattura Elet    | tronica                                       |                         |                                                             |                                            |              |                 |
|                               | Descrizione                    | Ord. El. Num. Doc                             | Data Doc.               | Compila Elementi C                                          | corpo Fattura Elettronica                  | Azioni       |                 |
|                               |                                |                                               |                         |                                                             |                                            |              |                 |
|                               |                                |                                               | Nes                     | un record                                                   |                                            |              |                 |
|                               | 4                              |                                               |                         |                                                             |                                            | -            |                 |
| Form online Sistema Pagamenti | Sono supportati i seguenti i   | browser: Chrome (83 e superiore), Firefox (78 | e superiore), Edge Chro | mium (83 e superiore) ed Opera (68                          | : e superiore)                             |              | Versione 0.17.3 |

Figura 8 Creazione nuovo Corpo Fattura Elettronico

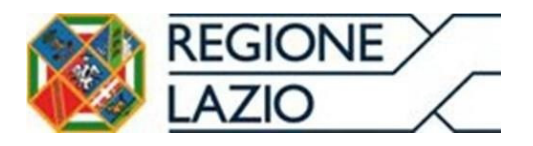

A seguito del click sul pulsante "**CREA NUOVO**" selezionare, "DATI GEN. DOC." maschera (Fig.9) per l'inserimento degli altri campi obbligatori. A seguito del click sul pulsante "**SALVA E CONTINUA**" il sistema propone la maschera Dati Generali Documento (Fig.10) per l'inserimento degli altri campi obbligatori: "Descrizione", "Prezzo unitario", "Aliquota".

|                               | ACC MODULO DI F                | ATTURAZIONE                                    |                                                           |                                                                                    |           |                 |
|-------------------------------|--------------------------------|------------------------------------------------|-----------------------------------------------------------|------------------------------------------------------------------------------------|-----------|-----------------|
|                               | Bozza Fattura - del Riferim    | ento Lotto: 55555                              |                                                           |                                                                                    |           |                 |
|                               | Compila Intestazione Fattura I | Elettronica                                    |                                                           |                                                                                    |           |                 |
|                               | DATI TRASMISSIONE *            | CEDENTE PRESTATORE *                           | CESSIONARIO COMMITTENTE *                                 | ← PROSEGUI SU LISTA FATTURE                                                        | INFO INFO |                 |
|                               | Creazione nuovo Corpo Fattu    | a Elettronica                                  |                                                           |                                                                                    |           |                 |
|                               | Oggetto fattura elettronica: * |                                                | Promana Da Ordine Elettronic                              | * + c                                                                              | REANUOVO  |                 |
|                               | Elementi Corpo Fattura Elettro | nica                                           |                                                           |                                                                                    |           |                 |
|                               | Descrizione                    | Ord. El. Num. Doc.                             | Data Doc. Compila Elementi Cor                            | po Fattura Elettronica                                                             | Azioni    |                 |
|                               | Fornitura                      | SI                                             | DATI GEN. DOC. * DAT<br>DATI PAGAMENTO *                  | I BENI E SERVIZI * DATI ORDINE ACQUISTO * LTRI DATI GENERALI DATI VEICOLI ALLEGATI | ELIMIN.   |                 |
|                               |                                |                                                |                                                           |                                                                                    |           |                 |
|                               | 1                              |                                                |                                                           |                                                                                    | •         |                 |
| Form online Sistema Pagamenti | Sono supportati i seguenti bro | vser: Chrome (83 e superiore), Firefox (78 e s | superiore), Edge Chromium (83 e superiore) ed Opera (68 e | superiore)                                                                         |           | Versione 0.17.4 |

Figura 9 Elementi Corpo Fattura Elettronica

| Tipo Documento:*     Divise:*     Bolio Virtuale:     Importo Bolio:       EURO     NO     0.00     -       Douters:*     Numero:*     NO     -       Dati Calcolati da Dati Riepilogo     Importo Totale Documento:     Arricondamento: | Dati Gener                     | ali Documento     |           |                           |                 |              |                |   |
|----------------------------------------------------------------------------------------------------|--------------------------------|-------------------|-----------|---------------------------|-----------------|--------------|----------------|---|
| LURO     NO     0.00     Indicator       Dask Decrements     Anticolo 73:     No     Indicator       Dati Calcolati da Dati Riepilogo     Importo Totale Decumento:     Antocondamento:                                                  | Tipo Documento                 |                   | Divisa: * |                           | Bollo Virtuale: |              | Importo Bollo: | _ |
| Data Calcolati da Dati Riepilogo     Importo Totale Documento:     Arrotondamento:                                                                                                    |                                | Ť                 | EURÓ      | Ť                         | NO              | ×            | 0.00           | * |
| Dati Calcolati da Dati Riepilogo         Importo Totale Documento:         Anotondamento:                                                                                                    | Data Documento -<br>DD-MM-YYYY | ā                 |           | Numero: *                 |                 | NO           |                | • |
|                                                                                                    | Dati Calcolati                 | da Dati Riepilogo |           | Importo Totale Documento: |                 | Arrotondamer | nto:           |   |

Figura 10 Dati Generali Documento

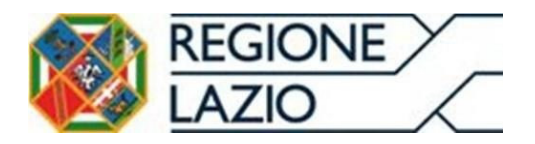

Area Economico Finanziaria e Rapporti con gli Operatori Economici A seguito del click sul pulsante "**SALVA E CONTINUA**" il sistema propone la maschera Dati Beni e Servizi (Fig.11), in cui selezionare "Dettaglio Linee" e successivamente "CREA NUOVO" per l'inserimento degli altri campi obbligatori: "Descrizione", "Prezzo unitario", "Aliquota" (Fig.12).

#### 

| Dati Beni e Servizi             |              |
|---------------------------------|--------------|
|                                 |              |
| Dettaglio Linee *               | ^            |
| Lista Dettaglio Linee presenti  | + CREA NUOVO |
| Nessun Dettaglio Linee presente |              |
| Dati Riepilogo *                | ^            |
| Lista Dati Riepilogo presenti   |              |
| Nessun Dati Riepilogo presente  |              |

#### Figura 11 Dati Beni e Servizi

| Dettaglio Linee                                                 |   |
|-----------------------------------------------------------------|---|
| The Gradient Development                                        |   |
| Numero Livas * Tipo Lessone Presazione:     1     Kessuno     1 |   |
| Descrizione:*                                                   |   |
| Unità di misura:                                                |   |
| Prezzo Unitario: " Prezzo Totale: " Aliquota IVA." NO           | • |
| Natura:                                                         |   |
| * NESSUNA                                                       |   |
| Riferimento Amministrazione:                                    |   |
| B SALVA                                                         |   |

#### Figura 12 Dettaglio Linee

Cliccare quindi sul pulsante "SALVA".

Se vi sono altri beni o servizi da aggiungere, ripetere la procedura illustrata sopra, ovvero, cliccare su "**CREA NUOVO**".

ne () 17 4

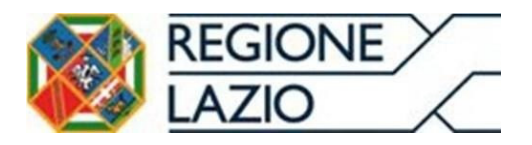

## 1.1.2 INSERIMENTO ORDINE ACQUISTO

In fase di generazione del documento contabile, l'utente emittente dovrà obbligatoriamente selezionare nella "*Dati ordine acquisto*" (Fig.13 e 14).

|                             |                                | FATTURAZIONE<br>A DEL SSR |                            |                      |                                                                                                    |                |    |
|-----------------------------|--------------------------------|---------------------------|----------------------------|----------------------|----------------------------------------------------------------------------------------------------|----------------|----|
|                             | Bozza Fattura - del Riferin    | nento Lotto: 5            | 5555                       |                      |                                                                                                    |                |    |
|                             | Compila Intestazione Fattura   | Elettronica               |                            |                      |                                                                                                    |                |    |
|                             | DATI TRASMISSIONE *            | CEDENTE PRES              | STATORE *                  | CESSIONAR            | O COMMITTENTE ► ← PROSEGUI SU LISTA FATTURE                                                                        | INFO INFO      |    |
|                             | Creazione nuovo Corpo Fatte    | ura Elettronica           |                            |                      |                                                                                                    |                |    |
|                             | Oggetto fattura elettronica: * |                           |                            |                      | Promana Da Ordine Elettronico.*<br>Fattura riferita ad una fornitura/servizio che promana da *                     | · CREA NUOVO   |    |
|                             | Elementi Corpo Fattura Eletti  | onica                     |                            |                      |                                                                                                    |                |    |
|                             | Descrizione                    | Ord. El.                  | Num. Doc.                  | Data Doc.            | Compila Elementi Corpo Fattura Elettronica                                                                         | Azioni         |    |
|                             | Fornitura                      | SI                        | 101                        | 2024-09-20           | DATI GEN. DOC. * DATI BEN E SERVIZI * DATI ORDNE ACQUISTO * OATI PAGAMENTO * ALTRI DATI GENERALI DATI VEICOLI ALLE | ELIMIN<br>GATI |    |
|                             |                                |                           |                            |                      |                                                                                                    |                |    |
|                             |                                |                           |                            |                      |                                                                                                    |                |    |
| rm online Sistema Panamenti | Sono sunportati i seguenti br  | owser: Chrome (83 e si    | iperiore) Firefox (78.e.si | uperiore) Edge Chrom | ium (83 e superiore) ed Opera (68 e superiore)                                                                     |                | Vo |

Figura 13 Dati ordine acquisto

| Image: Module of IFATTURAZIONE     Image: Module of IFATTURAZIONE       Image: Attriva Del SSR     Image: Module of IFATTURAZIONE     |
|----------------------------------------------------------------------------------------------------|
| Dati Ordini Acquisto                                                                                                    |
| IL CORPO FATTURA PROMANA DA UN PROCESSO DI ORDINADIONE ELETTRONICA. INSERIRE I DATI ORDINE ACQUISTO NECESSARI + CREA NUOVO 🔄 INDIETRO |
| Lista Dati Ordine Acquisto presenti                                                                                                   |
| Nessue Dati Ordine Acquisto presente                                                                                                  |
|                                                                                                    |
|                                                                                                    |
|                                                                                                    |
|                                                                                                    |
|                                                                                                    |
|                                                                                                    |
|                                                                                                    |
|                                                                                                    |

Figura 14 Dati ordine acquisto "CREA NUOVO"

L'utente, dopo avere cliccato sull'icona "CREA NUOVO" riferita al processo di ordinazione elettronica, visualizzerà la maschera di seguito riportata (fig.15) dove

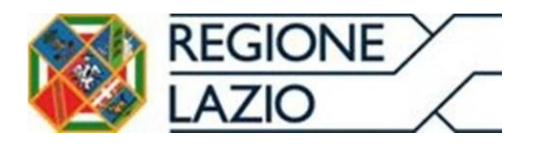

sarà obbligatorio riportare i dati della "*tripletta di identificazione*" dell'ordine. Nello specifico:

- Numero doc: dovrà essere riportato l'identificativo del Documento (ID) assegnato dall'emittente (ossia il numero dell'ordine emesso dall'Azienda Sanitaria);
- Data doc: dovrà essere riportata la data di emissione del Documento di cui al punto precedente (ossia la data dell'ordine emesso dall'Azienda Sanitaria);
- Codice commessa/convenzione: dovrà essere riportato l'identificativo del soggetto che ha emesso il Documento (EndpointID), che di norma coincide con il Mittente, proceduto e seguito dal carattere "#" (ossia il Codice Univo Ufficio dell'ufficio ordinante che ha emesso l'ordine);

| Dati Ordine Acquisto                              |
|---------------------------------------------------|
| Riferimento Numero Linea: NESSUNO Numero Ordine.* |
| DB-MM-YYYY 🛅 Numitem: Codice CUP: Codice CIG:     |
| Codice Commessa Convenzione *                     |
| A SALVA ( INDIETRO                                |

Figura 15 Inserimento "tripletta di identificazione"

Cliccare quindi sul pulsante "SALVA".

#### 1.1.3 CONFERMA IBAN CERTIFICATO

A seguito del salvataggio è necessario cliccare su "**DATI PAGAMENTO**" (fig.16) per procedere alla conferma dell'IBAN censito sul Sistema Pagamenti.

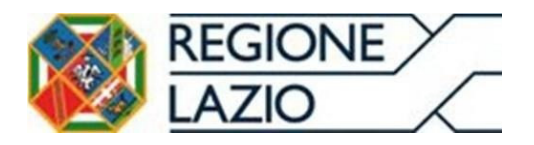

| Bozza Fattura - del Riferimento Lotto: 55555         Complia Intestazione Fattura Elettronica         DATI TRASMISSIONE*       CEDENTE PRESIATORE*         Creazione nuovo Corpo Fattura Elettronica         Oggetto fatura elettronica.*         Oggetto fatura elettronica.*         Fatura riferita ad una fembura/sanúcio che promana da *         + CREANDOVO         Elementi Corpo Fattura Elettronica         Descrizione         Ord. El.       Num. Doc.       Data Doc.       Compila Elementi Corpo Fattura Elettronica |
|----------------------------------------------------------------------------------------------------|
| Compila Intestazione Fattura Elettronica         DATI TRASMISSIONE *       CEDENTE PRESTATORE*       CESSIONARIO COMMITTENTE*          ← PROSEGUI SU LISTA FATTURE          Creazione nuovo Corpo Fattura Elettronica          ← Promana Da Ordine Elettronico.*           ← encentra elettronica.*          Oggetto fattura elettronica.*           ← fattura filetito a di una fornituralisandrio che promana da                                                                                                    |
| DATI TRASMASSIONE*       CEDENTE PRESINTORE*       CESSIONARIO COMMITTENTE*       ← PROSEQUI SU LISTA FATTURE       ● INFO         Creazione nuovo Corpo Fattura Elettronica         Promana Da Ordine Elettronico.*         Oggetto fattura elettronica.*       Promana Da Ordine Elettronico.*       + crezinuovo         Elementi Corpo Fattura Elettronica         Descrizione       Ord. El.       Num. Doc.       Data Doc.       Compila Elementi Corpo Fattura Elettronica       Azioni                                     |
| Creazione nuovo Corpo Fattura Elettronica         Oggetto fatura elettronica:*         Fatura riferita ad una fornitura/servicio che promana da _ * + crez.nuovo         Elementi Corpo Fattura Elettronica         Descrizione       Ord. El.         Num. Doc.       Data Doc.       Compila Elementi Corpo Fattura Elettronica                                                                                                    |
| Promana Da Ordine Elettronico.*  Cogetto fattura elettronica.*  Elementi Corpo Fattura Elettronica  Descrizione Ord. El. Num. Doc. Data Doc. Compila Elementi Corpo Fattura Elettronica Azioni                                                                                                    |
| Elementi Corpo Fattura Elettronica  Descrizione Ord. El. Num. Doc. Data Doc. Compila Elementi Corpo Fattura Elettronica Azioni                                                                                                    |
| Descrizione Ord. El. Num. Doc. Data Doc. Compila Elementi Corpo Fattura Elettronica Azioni                                                                                                    |
|                                                                                                    |
| Formbura SI 101 2024-09-20<br>DATI GER, DOC : DATI BERIE SERVIZI DATI GERME ACQUISTO : ELMIN                                                                                                    |
|                                                                                                    |
|                                                                                                    |

#### Figura 16 DATI PAGAMENTO

# Cliccare sul "CREA NUOVO" (fig.17)

| Lista Dati Pagamento         Lista Dati Pagamento         Lista Dati Pagamento         Condizioni Pagamento         Azioni         pagamento completo         E DETTACI PAGAMENTO ASSOciATE 0 | ATTIVA DEL SSR                |                                    |              |
|----------------------------------------------------------------------------------------------------|-------------------------------|------------------------------------|--------------|
| LISTA DATI PAGAMENTO PRESENTI<br>LISTA DATI PAGAMENTO PRESENTI<br>Condizioni Pagamento<br>pagamento congleto<br>■ DETTA CIL PAGAMENTO ASSOCIATE ● ■ ELIMINA                                   | Lista Dati Pagamento          |                                    |              |
| Condizioni Pagamento Azioni Azioni e e lamina.                                                                                                    | LISTA DATI PAGAMENTO PRESENTI |                                    | + CREA NUOVO |
| pugamento completo 🗄 DETTAGLI PAGAMENTO ASSOCIATE 0                                                                                                    | Condizioni Pagamento          | Azioni                             |              |
|                                                                                                    | pagamento completo            | i≣ DETTAGLI PAGAMENTO ASSOCIATI: 0 | ELIMINA      |

Figura 17 Lista Dati pagamenti "CREA NUOVO"

In presenza di più IBAN certificati, scegliere dalla tendina l'IBAN corretto poi cliccare su "SALVA" (fig.18).

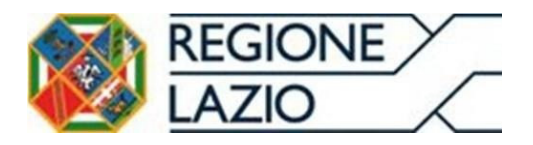

| LAZIO MODULO DI FATTURAZ<br>Crea ATTIVA DEL SSR |                                 | ori Economici         |                               |             |                         |   |
|-------------------------------------------------|---------------------------------|-----------------------|-------------------------------|-------------|-------------------------|---|
| Dettaglio Pagamento                             |                                 |                       |                               |             |                         |   |
| Beneficiario:                                   |                                 |                       |                               |             |                         |   |
| Modalita' Pagamento: *<br>bonifico *            | Data Riferim. Tem<br>DD-MM-YYYY | nini Pagamento        | Giorni Termini Pagamento:     |             | Data Scadenza Pagamento | ü |
| Importo Pagamento: *                            |                                 | Cod Ufficio Postale:  |                               | CF Quietanz | ante:                   |   |
| Cognome Quietanzante:                           |                                 |                       | Nome Quietanzante:            |             |                         |   |
| Titolo Quietanzante:                            |                                 | Istituto Finanziario: |                               |             |                         |   |
| Iban: *                                         |                                 | Ŧ                     | BIC:                          |             |                         |   |
| ScontoPagamentoAnticipato:                      | DD-MM-YYYY                      | Y 🗖                   | Penalita Pagamenti Ritardati: |             | Data Decorrenza Penale  |   |
| Codice Pagamento:                               |                                 |                       |                               |             |                         |   |
|                                                 |                                 |                       |                               |             |                         |   |

#### Figura 18 Dettaglio Pagamento

wenti browser: Chrome (83 e superiore). Firefox (78 e superiore). Fidae Chromium (83 e superiore) ed Opera (68 e su

Una volta inseriti gli "Elementi corpo Fattura Elettronica" **è necessario cliccare sul pulsante "PROSEGUI SU LISTA FATTURE".** (fig.19)

### 1.1.4 APPOSIZIONE FIRMA DIGITALE PER L'INVIO DEL FLUSSO ALLO SDI

|                               | ZIO MODULO<br>20 AT            | D DI FATTURAZIO<br>TIVA DEL SSR | NE                        |                         |                                         |                                |                  |          |
|-------------------------------|--------------------------------|---------------------------------|---------------------------|-------------------------|-----------------------------------------|--------------------------------|------------------|----------|
|                               | Bozza Fattura - del Rife       | erimento Lotto                  | : 55555                   |                         |                                         |                                |                  |          |
|                               | Compila Intestazione Fat       | tura Elettronica                |                           |                         |                                         |                                |                  |          |
|                               | DATI TRASMISSIONE *            | CEDENTE F                       | PRESTATORE *              | CESSIO                  | NARIO COMMITTENTE *                     | ← PROSEGUI SU LISTA FA         | TTURE Ø INFO     |          |
|                               | Creazione nuovo Corpo F        | attura Elettronic               | a                         |                         | Promana Da Ordine Elettroni             | co: *                          |                  |          |
|                               | Oggetto fattura elettronica: * |                                 |                           |                         | Fattura riferita ad una fornit          | tura/servizio che promana da 🤜 | + CREANUOVO      |          |
|                               | Elementi Corpo Fattura E       | lettronica                      |                           |                         |                                         |                                |                  |          |
|                               | crizione                       | Ord. El.                        | Num. Doc.                 | Data Doc.               | Compila Elementi Corpo F                | Fattura Elettronica            | Azioni           |          |
|                               | ura                            | SI                              | 101                       | 2024-09-20              | DATI PAGAMENTO * ALTRI                  | DATI GENERALI DATI VEICOLI     | ELIMINA ALLEGATI |          |
|                               |                                |                                 |                           |                         |                                         |                                |                  |          |
| Form online Sistema Pagamenti | Sono supportati i segue        | nti browser: Chrome (83         | 3 e superiore), Firefox ( | '8 e superiore), Edge C | hromium (83 e superiore) ed Opera (68 e | e superiore)                   | Þ                | Versione |

Figura 19 "PROSEGUI SU LISTA FATTURE"

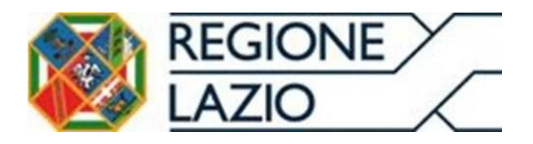

Area Economico Finanziaria e Rapporti con gli Operatori Economici

Il documento XML appena creato viene visualizzato nella maschera "Lista Bozze Fatture" in stato "BOZZA".

Dopo aver cliccato su **"CONFERMA"** (fig.20) sarà necessario selezionare **"GENERA XML"** (fig.21) per avviare il download.

| lo Moi             | DULO DI FATTURAZIO<br>ATTIVA DEL SSR | DNE     |        |              |      |                |            |                   |               |
|--------------------|--------------------------------------|---------|--------|--------------|------|----------------|------------|-------------------|---------------|
| + NUOVA FATTURA    |                                      | NATTESA | i⊟ FAT | TURE INVIATE | i    | FATTURE IN ERR | RORE       |                   | AIUTO         |
| Lista Bozze Fattur | е                                    |         |        |              |      |                |            |                   |               |
| Riferimento Lotto  | Data Inserimento                     | Tipo    | Stato  | Totale €     | Anno | Mese           |            | Azio              | ni            |
| Test               | 26/07/2024 11:10                     | fattura | BOZZA  | 1.076        | 2024 | 7              | / MODIFICA | 👲 ANTEPRIMA PDF   | 🖄 CONFERMA    |
| Test               | 26/07/2024 11:15                     | fattura | BOZZA  | 1.162        | 2024 | 1              | / MODIFICA | ANTEPRIMA PDF     | 🖄 CONFERMA    |
| test               | 26/07/2024 11:24                     | fattura | BOZZA  | 1.900        | 2024 | 2              | / MODIFICA | ANTEPRIMA PDF     | CONFERMA      |
| Test               | 26/07/2024 11:28                     | fattura | BOZZA  | 900          | 2024 | 3              | / MODIFICA | ANTEPRIMA PDF     | CONFERMA      |
| test               | 26/07/2024 16:13                     | fattura | BOZZA  | 121,25       | 2024 | 7              | / MODIFICA | ANTEPRIMA PDF     | CONFERMA      |
| •                  |                                      |         |        |              |      |                | Pisto      | por pagina: 6 -   | ►             |
|                    |                                      |         |        |              |      |                | Rigne      | i per pagina: 5 👻 | 1-5 di 22 < > |

Figura 20 Lista Bozze fattura "CONFERMA"

| + NUOVAFATTURA IE FATTURE IN ATTESA IE FATTURE INVATE IE FATTURE IN ERRORE (* INDIETRO) |
|-----------------------------------------------------------------------------------------|
| Lista Bozze Fatture                                                                     |
|                                                                                         |
| Riferimento Lotto Data Inserimento Tipo Stato Totale € Anno Mese Azioni                 |
| 2006/2024 13.33 fattura COA/FER 1.342 2024 7 СССИДСКА - АЛТЕРЯМАЛИИ 2 СОАНЕВАЛИ         |
|                                                                                         |
| ٢                                                                                       |
| 1 record selezionato Righe per pagina: 5 + 21-22 di 22 < >                              |

Figura 21 GENERA XML

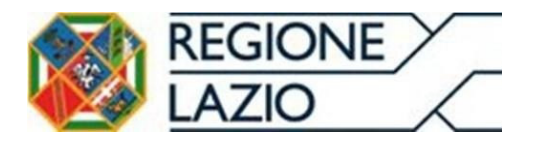

Area Economico Finanziaria e Rapporti con gli Operatori Economici Su tale documento salvato sul pc, è necessario apporvi la firma digitale e successivamente effettuare l'upload cliccando inizialmente su **"CARICA"** (fig.22) e successivamente selezionare il file firmato digitalmente.

| + NUOVAFATTURA       IE FATTURE IN ATTESA       IE FATTURE IN VALATE       IE FATTURE IN ERRORE       ● INDETRO       ● AUU         Lista Bozze Fatture       Image: Status and the status and the status and the |   |          | MODULO E         | DI FATTURAZION<br>VA DEL SSR | E      |          |            |      |                                                             |
|----------------------------------------------------------------------------------------------------|---|----------|------------------|------------------------------|--------|----------|------------|------|-------------------------------------------------------------|
| Lotto       Data Inserimento       Tipo       Stato       Totale €       Anno       Mese       Azioni         27/09/2024 14:58       fattura       BOZZA       1000       2024       8       ✓ MORIFICA <b>ANTERBIMA POP 2</b> CONFERIMA POP <b>2</b> CONFERIMA POP <b>2</b> CONF                                                                                                    |   | + NUOVAI | FATTURA          | E FATTURE IN                 | ATTESA | i≡ Fattu | RE INVIATE |      |                                                             |
| J Lotto       Data Inserimento       Tipo       Stato       Totale €       Anno       Mese       Azioni         27/08/2024 14.58       fattura       BOZZA       1.000       2024       8       ✓ MODIFICA       €. ANTERNIA PDF       © CONFERMINA PDF       © CONFERMINA PDF                                                                                                    |   | Lista Bo | ozze Fatture     |                              |        |          |            |      |                                                             |
| 2708/2024 14.58 fattura BOZA 1.000 2024 8 ✓ MOCOPICA L. ANTEPPRIMA PDF C CONFERIA. I ELMINA<br>20109/2024 13.33 fattura CONFER 1.342 2024 7 ⓒ GENERA XML L. ANTEPPRIMA PDF C CARICA I ELMINA                                                                                                    | , | Lotto    | Data Inserimento | Tipo                         | Stato  | Totale € | Anno       | Mese | Azioni                                                      |
| 20109/2024 13.33 Tathura CONFER 1.342 2024 7 📀 GENERA XAM. 👲 ANTERNIAA POR                                                                                                    |   |          | 27/08/2024 14:58 | fattura                      | BOZZA  | 1.000    | 2024       | 8    | MODIFICA 🛃 ANTEPRIMA PDF 🖉 CONFERMA 📱 ELIMINA               |
|                                                                                                    |   |          | 20/09/2024 13:33 | fattura                      | CONFER | 1.342    | 2024       | 7    | 🛞 GENERA XML 🛓 ANTEPRIMA PDI 主 CARICA 🚺 ELIMINA             |
|                                                                                                    |   |          |                  |                              |        |          |            |      |                                                             |
|                                                                                                    |   |          |                  |                              |        |          |            |      |                                                             |
| 4                                                                                                    |   | 4        |                  |                              |        |          |            |      | •                                                           |
| Righe per pagina: 5 + 21-22 di 22 - 🕻 - >                                                                                                    |   |          |                  |                              |        |          |            |      | Righe per pagina: 5 $\checkmark$ 21–22 di 22 $\checkmark$ > |
|                                                                                                    |   |          |                  |                              |        |          |            |      |                                                             |

Figura 22 Lista bozze fatture "CARICA"

Per concludere la procedura occorre cliccare su **"CARICA FATTURA FIRMATA"** (fig.23).

| ZIO MODULO DI FATTURAZIONE                                                           |  |
|--------------------------------------------------------------------------------------|--|
| Caricamento Fattura Firmata                                                          |  |
| III FATTURE IN BOZZA III FATTURE IN ATTESA III FATTURE IN BOZZA III FATTURE IN BOZZA |  |
| Riferimento Lotto: 55555 Nome File Firmato: IT80143490581_000H5 xml.p7m              |  |
| Carica fattura firmata digitalmente (P7M):                                           |  |
|                                                                                      |  |
|                                                                                      |  |
|                                                                                      |  |
|                                                                                      |  |
|                                                                                      |  |
|                                                                                      |  |
|                                                                                      |  |
|                                                                                      |  |

Figura 23 Caricamento Fattura Firmata

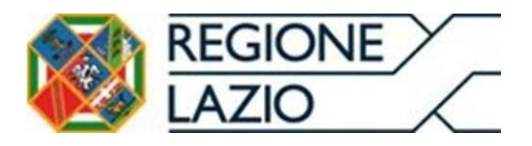

## 1.1.5 FORNITORE ESTERO E SOGGETTI ONLUS

Per gli utenti registrati in anagrafica come fornitori esteri o come soggetti ONLUS, la procedura di inserimento della fattura segue le stesse modalità descritte nei paragrafi precedenti. L'unica differenza è che non è richiesta la firma della fattura.

# 2. CONSULTAZIONE STATO FATTURA

L'Azienda Sanitaria, si impegna a concludere il procedimento di *Liquidazione* e *Certificazione* delle Fatture oggetto dei Contratti, entro il termine di 30 giorni a decorrere dalla **Data Consegna Fattura**.

## **CONSULTAZIONE DEL LOG EVENTI**

Dalla sezione **Fatture -> Gestione**, l'utente inserendo i dettagli dei documenti nei parametri di "**Ricerca**" visibili in figura 24, sarà in grado di visualizzare lo stato attuale acquisito del documento presente sul Sistema Pagamenti come riportato di seguito(Fig. 25).

which dot friends the

|                                  |                        | Segnalazioni utenti del Sistema Pagament                                                                   | <u>ti</u>                                                           |                  |   |
|----------------------------------|------------------------|----------------------------------------------------------------------------------------------------|---------------------------------------------------------------------|------------------|---|
| Jsername<br>Gruppo dei fornitori | >Home >Ricerca fatture |                                                                                                    |                                                                     |                  |   |
| Nome:                            |                        | Avviso                                                                                                    |                                                                     |                  |   |
| Jognome.                         |                        | Si precisa che per i fornitori che emettono fatture nei o                                                  | confronti della Asl Roma B                                          | e dell'Azienda   |   |
| Anagrafica e Contratti           | *                      | Ospedaliera Sant Andrea e possibile inserire gli allegati<br>http://www.aslromab.it e http://www.ospedale: | ti alle fatture direttamente a<br><u>santandrea.it</u> - Area "Alle | egati Fornitori" |   |
| Anagrafica utente                | ×                      | Parametri di ric                                                                                           | serca:                                                              |                  |   |
| Fatture                          | A Numero doc 1         |                                                                                                    | Stato fattura:                                                      | ITUTTI           | × |
| Gestione                         |                        |                                                                                                    |                                                                     | []               | - |
| Cessioni                         | Data fattura (da):     |                                                                                                    | Data fattura (a):                                                   |                  |   |
| Reportistica                     | Data immissione (da):  |                                                                                                    | Data immissione (a):                                                |                  |   |
| Reportistica<br>asincrona        | ASL:                   | [TUTTE]                                                                                                    | Tipo doc.:                                                          | [TUTTI]          | * |
| Fatturazione PA                  | V                      | Ricerca Genera                                                                                             | a report                                                            |                  |   |
| Ordini                           | *                      |                                                                                                    |                                                                     |                  |   |
| Pagamenti                        | *                      |                                                                                                    |                                                                     |                  |   |
| DL 35/2013                       | *                      |                                                                                                    |                                                                     |                  |   |
| Documentazione                   | *                      |                                                                                                    |                                                                     |                  |   |
| Contatti                         | _                      |                                                                                                    |                                                                     |                  |   |
| Logout                           |                        |                                                                                                    |                                                                     |                  |   |
|                                  |                        |                                                                                                    |                                                                     |                  |   |
|                                  |                        |                                                                                                    |                                                                     |                  |   |

Figura 24 Consultazione stato fattura

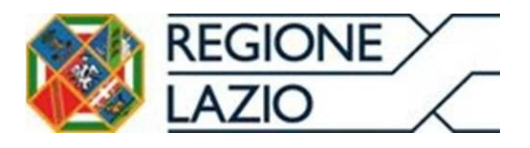

Area Economico Finanziaria e Rapporti con gli Operatori Economici

|                  |                        |                                                |                        |                  | Pagine web del Sistema Pagamenti<br>Segnalazioni utenti del Sistema Pagamenti        |                  |  |
|------------------|------------------------|------------------------------------------------|------------------------|------------------|--------------------------------------------------------------------------------------|------------------|--|
| Use<br>Gru<br>No | ername:                |                                                | >Home >Ricerca fatture | >Lista fatture > | Log.eventi                                                                           |                  |  |
| Co               | gnome:                 |                                                |                        |                  | Registro degli eventi                                                                |                  |  |
|                  | Anagrafica e Contratti | ¥                                              |                        |                  | Dati del documento                                                                   |                  |  |
|                  | Anagrafica utente      | ¥                                              | Ra                     | gione sociale:   |                                                                                      |                  |  |
|                  | Fatture                | *                                              |                        | Partita IVA:     | 884568874685                                                                         |                  |  |
|                  | Gestione               |                                                |                        | Numero:          |                                                                                      |                  |  |
|                  | · Cessioni             |                                                |                        | Data             |                                                                                      |                  |  |
|                  | Reportistica           |                                                |                        | Data:            | 310.00, 2021                                                                         |                  |  |
|                  |                        |                                                | Importo:               | Importo:         |                                                                                      |                  |  |
|                  | Fatturazione PA        | ¥                                              |                        | Id Fattura       |                                                                                      |                  |  |
|                  | Ordini                 | ¥                                              |                        | Id SDI           |                                                                                      |                  |  |
|                  | Pagamenti              | ¥                                              |                        |                  | Registro degli eventi                                                                |                  |  |
|                  | DL 35/2013             | ¥                                              |                        | » »» Risu        | Itati totali: 4 Pagine totali: 1                                                     |                  |  |
|                  | Documentazione         | ¥                                              | Data                   |                  | Descrizione                                                                          | Stato immissione |  |
| =                | Contatti               |                                                | 16/07/2021 01:30:33    | Aggiornamento    | informazioni di liquidazione, importo                                                | PRELEVATA        |  |
| =                | Logout                 |                                                | 16/07/2021 01:30:33    | Aggiornamento    | informazioni di liquidazione, importo coco esta stato: Liquidata                     | PRELEVATA        |  |
|                  |                        |                                                | 02/07/2021 06:14:17    | Fattura preleva  | ta e confermata dalla ASL Azienda A.S.L. ROMA6 tramite webservices di precaricamento | PRELEVATA        |  |
|                  |                        |                                                | 01/07/2021 18:19:58    | Fattura Ricevut  | a da Sdi, Data Consegna 01/07/2021                                                   | RICEVUTA         |  |
|                  |                        | << < > >> Risultati totali: 4 Pagine totali: 1 |                        |                  |                                                                                      |                  |  |
| Indietro         |                        |                                                |                        |                  | Indietro                                                                             |                  |  |
|                  |                        |                                                |                        |                  |                                                                                      |                  |  |

Figura 25 Consultazione Log Eventi

Nella sezione **Fatture** -> **Reportistica** è possibile accodare il report del riconciliato contenente le riconciliazioni dei dati gestiti tramite il Sistema Pagamenti con il gestionale contabile dell'Ente del SSR. In tale report è possibile visualizzare gli stati di lavorazione effettuati ed inviati dall'Ente del SSR;

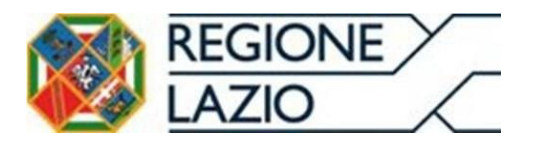

Area Economico Finanziaria e Rapporti con gli Operatori Economici

| REGIONE FATTURAZIONE ELETTRONICA<br>REGIONALE E SISTEMA<br>PAGAMENTI DEL SSR |                                   |
|------------------------------------------------------------------------------|-----------------------------------|
|                                                                              | CARGELITURIOPA NEL IAZIO INERIANE |

| Pagine web del Sistema Pagamenti |   |                                        |                                      |                     |   |  |  |
|----------------------------------|---|----------------------------------------|--------------------------------------|---------------------|---|--|--|
|                                  |   |                                        | Segnalazioni utenti del Sistema F    | Pagamenti           |   |  |  |
| Username:                        | 2 | Home                                   |                                      |                     |   |  |  |
| Cognome                          |   |                                        | LISTA                                | DEI REPORT          |   |  |  |
|                                  |   | REPORT DI CERTIFICAZIONE (CSV FIRMATO) |                                      |                     |   |  |  |
| Anagrafica e Contratti           | ¥ |                                        | REPORT DI C                          | ERTIFICAZIONE (CSV) |   |  |  |
| Anagrafica utente                | ¥ |                                        | REPORT                               | ICONCILIATO (CSV)   |   |  |  |
| Fatture                          | * |                                        |                                      |                     |   |  |  |
| Gestione                         |   |                                        | Parame                               | etri di ricerca     |   |  |  |
| Cessioni                         |   |                                        |                                      |                     |   |  |  |
| <ul> <li>Reportistica</li> </ul> |   | Data doc. (da):                        |                                      | Data doc. (a):      |   |  |  |
| Reportistica<br>asincrona        |   | Data imm. (da):                        |                                      | Data imm. (a):      |   |  |  |
| Fatturazione PA                  | ¥ | Data liq. (da):                        |                                      | Data liq. (a):      |   |  |  |
| Ordini                           | ¥ | Codice ASL:                            | 120109 - Azienda Sanitaria Locale VT |                     | * |  |  |
| Pagamenti                        | ¥ |                                        | Ac                                   | coda report         |   |  |  |
| DL 35/2013                       | ¥ |                                        |                                      |                     |   |  |  |
| Documentazione                   | * |                                        |                                      |                     |   |  |  |
| = Contatti                       |   |                                        |                                      |                     |   |  |  |
| # Logout                         |   |                                        |                                      |                     |   |  |  |

#### Figura 26 Richiesta Report Riconciliato

Accodato il report sarà opportuno recarsi nella sezione di "**Reportistica asincrona",** attendere che lo stato del report sia "Disponibile" ed infine effettuare il download tramite il pulsante: (Fig.27)

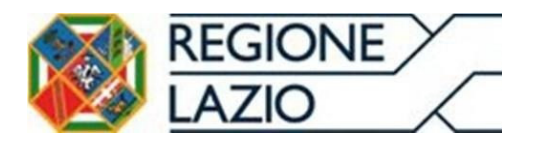

Area Economico Finanziaria e Rapporti con gli Operatori Economici

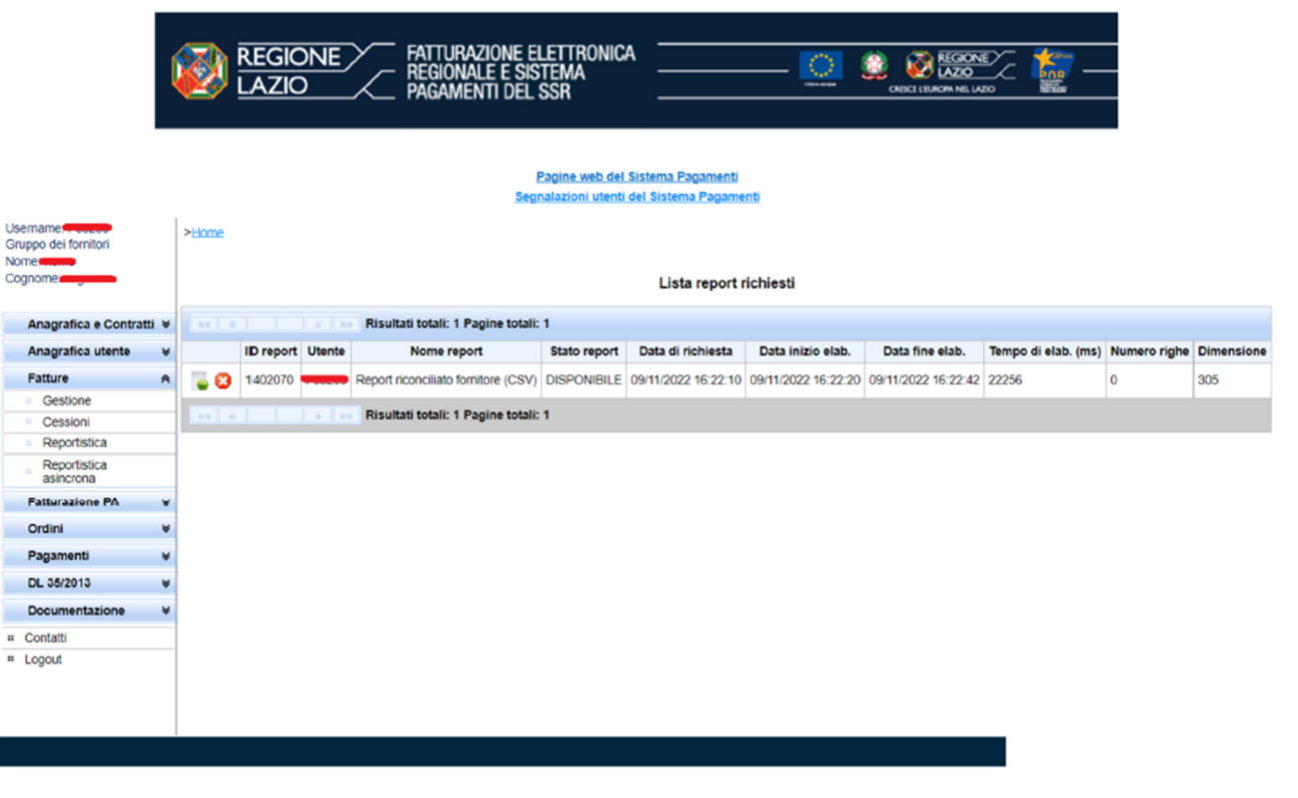

Figura 27 Sezione Reportistica asincrona

# **3. CONSULTAZIONE PAGAMENTO FATTURA**

Concluso l'iter di certificazione da parte delle Aziende Sanitarie e/o Aziende Ospedaliere, è possibile visualizzare l'insieme dei documenti che rientrano nella "**Rata mensile di pagamento**" attraverso la consultazione di due report:

- **Report in pagamento**: contenente l'elenco dei crediti oggetto di certificazione sulla quale viene attivato l'iter di pagamento mensile;
- **Report pagato**: contenente il dettaglio dei pagamenti effettuati con l'indicazione dell'ordinativo e data di pagamento utili per la quadratura degli importi accreditati.

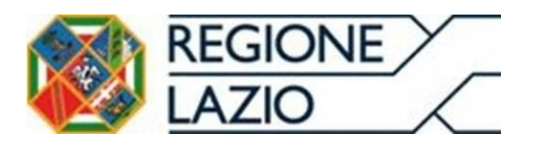

|                   | REGIONE FATTURAZIONE ELETTRONICA<br>REGIONALE E SISTEMA<br>PAGAMENTI DEL SSR COLOCI I UNION MEL 1/20<br>PAGINE WED del Sistema Pagamenti<br>Segnalazioni utenti del Sistema Pagamenti |   |                                                                                                    |       |  |  |  |  |
|-------------------|----------------------------------------------------------------------------------------------------|---|----------------------------------------------------------------------------------------------------|-------|--|--|--|--|
| Use<br>Gru<br>Nor | ername<br>ippo dei fornitori<br>me:<br>gnome                                                                                                    |   | >Home >Report pagamenti<br>Richiesta report - Il report è stato accodato con successo con ID 1402066                                                                                    |       |  |  |  |  |
|                   | Anagrafica e Contratti                                                                                                    | ¥ | Report pagamenti                                                                                                    |       |  |  |  |  |
|                   | Anagrafica utente<br>Fatture                                                                                                    | * | Report in pagamento                                                                                                    |       |  |  |  |  |
|                   | Fatturazione PA<br>Ordini                                                                                                    | ¥ | Si informa che gli ordinativi di pagamento associati alle fatture nello stato "in pagamento" sono stati acquisiti dalla banca di LazioCrea per il successivo pagam<br>Azienda sanitaria | nento |  |  |  |  |
|                   | Pagamenti<br>Report pagamenti                                                                                                    | * | Numero fattura                                                                                                    |       |  |  |  |  |
|                   | Ricerca pagamenti<br>V2                                                                                                    |   | Rag. soc. beneficiario     Part. IVA beneficiario       Data fattura (da)     Data fattura (a)                                                                                          |       |  |  |  |  |
|                   | Dc 35/2013                                                                                                    | * | Data in pagamento (da)                                                                                                    |       |  |  |  |  |
|                   | Contatti                                                                                                    | - | Data IIq. (da):                                                                                                    |       |  |  |  |  |
|                   | Logout                                                                                                    |   | Accoda report                                                                                                    |       |  |  |  |  |
|                   |                                                                                                    |   | Report pagamenti V2                                                                                                    |       |  |  |  |  |

Figura 28 Richiesta Report In Pagamento/Pagato

Accodato il report sarà opportuno recarsi nella sezione di "**Reportistica asincrona",** attendere che lo stato del report sia "Disponibile" ed infine effettuare il download tramite il pulsante: (Fig.27)

# 4. CONSULATAZIONE REPORT CERTIFICAZIONE (CSV.p7m)

Il report in formato **CSV.p7m**, contenente una firma tecnica, visualizzato dall'impresa o eventuale cessionario sul Sistema Pagamenti contiene l'elenco delle fatture oggetto di liquidazione con specificazione dell'importo di ciascun credito certificato. Nella sezione **Fatture** -> **Reportistica** è possibile accodare il report di certificazione (Fig. 29).

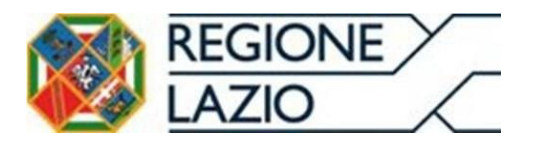

Area Economico Finanziaria e Rapporti con gli Operatori Economici

|                                                | 101<br>10 | NE FATTURAZIONE ELETTRONICA<br>REGIONALE E SISTEMA<br>PAGAMENTI DEL SSR       |
|------------------------------------------------|-----------|-------------------------------------------------------------------------------|
|                                                |           | Pagine web dei Sistema Pagamenti<br>Segnalazioni utenti dei Sistema Pagamenti |
| Username: Tototo<br>Gruppo dei fornitori       |           | >Home                                                                         |
| Cognome                                        |           | LISTA DEI REPORT                                                              |
|                                                |           | REPORT DI CERTIFICAZIONE (CSV FIRMATO)                                        |
| Anagrafica e Contrat                           | ti≽       |                                                                               |
| Anagrafica utente                              | ¥         | Parametri di ricerca                                                          |
| Fatture                                        | *         |                                                                               |
| Gestione                                       |           | Data doc. (da):                                                               |
| Cessioni                                       |           | Data imm. (da):                                                               |
| <ul> <li>Reportistica</li> </ul>               |           | Data lig. (da):                                                               |
| <ul> <li>Reportistica<br/>asincrona</li> </ul> |           | Codice ASI : 120109 - Azienda Sanitaria Locale VT                             |
| Fatturazione PA                                | ¥         | Accoda report                                                                 |
| Ordini                                         | ¥         | REPORT DI CERTIFICAZIONE (CSV)                                                |
| Pagamenti                                      | ¥         | REPORT RICONCILIATO (CSV)                                                     |
| DL 35/2013                                     | ¥         |                                                                               |
| Documentazione                                 | ¥         |                                                                               |
| # Contatti                                     | _         |                                                                               |
| # Logout                                       | _         |                                                                               |
|                                                |           |                                                                               |

Figura 29 Richiesta Report certificazione

Accodato il report sarà opportuno recarsi nella sezione di "**Reportistica asincrona",** attendere che lo stato del report sia "Disponibile" ed infine effettuare il download tramite il pulsante: (Fig.27)

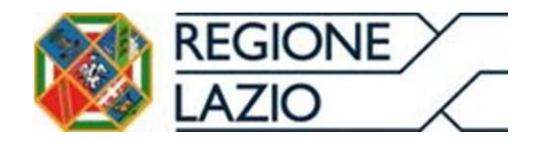

#### Lista errori modulo di fatturazione attiva

| TITOLO                     | DESCRIZIONE ERRORE                                                                                                    | CAUSA                                                                                                    | SOLUZIONE                                                                                                    |
|----------------------------|----------------------------------------------------------------------------------------------------|----------------------------------------------------------------------------------------------------|----------------------------------------------------------------------------------------------------|
| TITLE 403                  | NON AUTORIZZATO                                                                                                    | L'utente ha tentato di accedere ad una pagina senza la necessaria abilitazione, oppure mancano dei<br>dati essenziali legati al profilo che non consentono il corretto funzionamento | Effettuare il login oppure rivedere il processo per<br>abilitazione                                                               |
| BODY NO AUTH ERROR 403     | Si e' verificato un errore in fase di accesso. Torna alla pagina precedente per continuare la navigazione.                                                                                                    | Mancano le autorizzazioni necessarie legate al profilo utente                                                                                                    | Riprovare l'operazione in caso negativo contattare<br>il servizio di assistenza riportando la descrizione<br>dell'errore rilevato |
| BODY NO AUTHENTICATED 403  | Non sei autenticato nel sistema. \n\nTorna alla pagina di accesso al sistema.                                                                                                    | L'utente ha tentato di accedere al sistema senza avere effettuato l'autenticazione                                                                                                   | L'utente deve fare autenticazione per accedere al<br>sistema                                                                      |
| BODY_SESSION_EXPIRED_403   | La sessione è scaduta. Torna alla pagina di accesso al sistema.                                                                                                    | Il tempo della sessione è terminato (stimato 1 ora per sessione)                                                                                                    | L'utente deve effettuare il login sul Sistema<br>Pagamenti                                                                        |
| TITLE_404                  | PAGINA NON TROVATA                                                                                                    | L'utente ha tentato di accedere ad una pagina non disponibile (nel caso di link salvati su preferiti)                                                                                | L'utente deve verificare che l'indirizzo sia corretto                                                                             |
| BODY_404                   | La pagina che stai cercando potrebbe essere stata rimossa se il suo nome è cambiato o è temporaneamente<br>non disponibile. \n\nTorna alla pagina precedente oppure utilizzare il menù per continuare la navigazione. | L'utente ha tentato di accedere ad una pagina non disponibile (nel caso di link salvati su preferiti)                                                                                | L'utente deve verificare che l'indirizzo sia corretto                                                                             |
| ERR_NETWORK                | Nessuna risposta dal server contattare il supporto tecnico.                                                                                                    | Viene rilevato un problema tecnico interno al sistema                                                                                                    | Riprovare l'operazione in caso negativo contattare<br>il servizio di assistenza riportando la descrizione<br>dell'errore rilevato |
| ERR_GENERIC_TITLE          | ERRORE NON SPECIFICATO.                                                                                                    | Viene rilevato un problema tecnico interno al sistema                                                                                                    | Riprovare l'operazione in caso negativo contattare<br>Il servizio di assistenza riportando la descrizione<br>dell'errore rilevato |
| ERR_GENERIC_TEXT           | Si e verificato un errore generico tornare indietro e riprovare se l'errore persiste contattare il supporto tecnico.                                                                                                  | Viene rilevato un problema tecnico interno al sistema                                                                                                    | Riprovare l'operazione in caso negativo contattare<br>il servizio di assistenza riportando la descrizione<br>dell'errore rilevato |
| ERR_GENERIC                | Si è verificato un errore generico contattare il supporto tecnico.                                                                                                    | Viene rilevato un problema tecnico interno al sistema                                                                                                    | Riprovare l'operazione in caso negativo contattare<br>il servizio di assistenza riportando la descrizione<br>dell'errore rilevato |
| ERR_NO_DATA_IN_RESPONSE    | Nessun dato nella risposta dal server contattare il supporto tecnico.                                                                                                    | Viene rilevato un problema tecnico interno al sistema                                                                                                    | Riprovare l'operazione in caso negativo contattare<br>il servizio di assistenza riportando la descrizione<br>dell'errore rilevato |
| ERR NO DATA WHILE EXPECTED | Nessun dato restituito impossibile proseguire.                                                                                                    | Viene rilevato un problema tecnico interno al sistema                                                                                                    | Riprovare l'operazione in caso negativo contattare<br>il servizio di assistenza riportando la descrizione<br>dell'errore rilevato |
| ERR NO RESPONSE IN ERROR   | Nessun dettaglio nell'errore restituito dal server contattare il supporto tecnico.                                                                                                    | Viene rilevato un problema tecnico interno al sistema                                                                                                    | Riprovare l'operazione in caso negativo contattare<br>il servizio di assistenza riportando la descrizione<br>dell'errore rilevato |
| ERR_NO_MESSAGE_IN_ERROR    | Nessun messaggio nell'errore restituito dal server contattare il supporto tecnico.                                                                                                    | Viene rilevato un problema tecnico interno al sistema                                                                                                    | Riprovare l'operazione in caso negativo contattare<br>il servizio di assistenza riportando la descrizione<br>dell'errore rilevato |
| ERR_FORBIDDEN              | L'utente non e' autorizzato all'operazione effettuata.                                                                                                    | L'utente ha tentato di accedere ad una pagina senza la necessaria abilitazione                                                                                                    | Effettuare il login oppure rivedere il processo per<br>abilitazione                                                               |
| ERR_TOKEN_EXPIRED          | La sessione e' scaduta tornare su Sistema Pagamenti e ripetere l'accesso alla Fatturazione Attiva                                                                                                    | Il tempo della sessione è terminato (stimato 1 ora per sessione)                                                                                                    | L'utente deve effettuare il login sul Sistema<br>Pagamenti                                                                        |
| ERR NOT HANDLED            | Si e' verificato un errore non gestito; codice errore:                                                                                                    | Viene rilevato un problema tecnico interno al sistema                                                                                                    | Riprovare l'operazione in caso negativo contattare<br>il servizio di assistenza riportando la descrizione<br>dell'errore rilevato |